# InfluxDBv2 使用文档

1、初始目录:

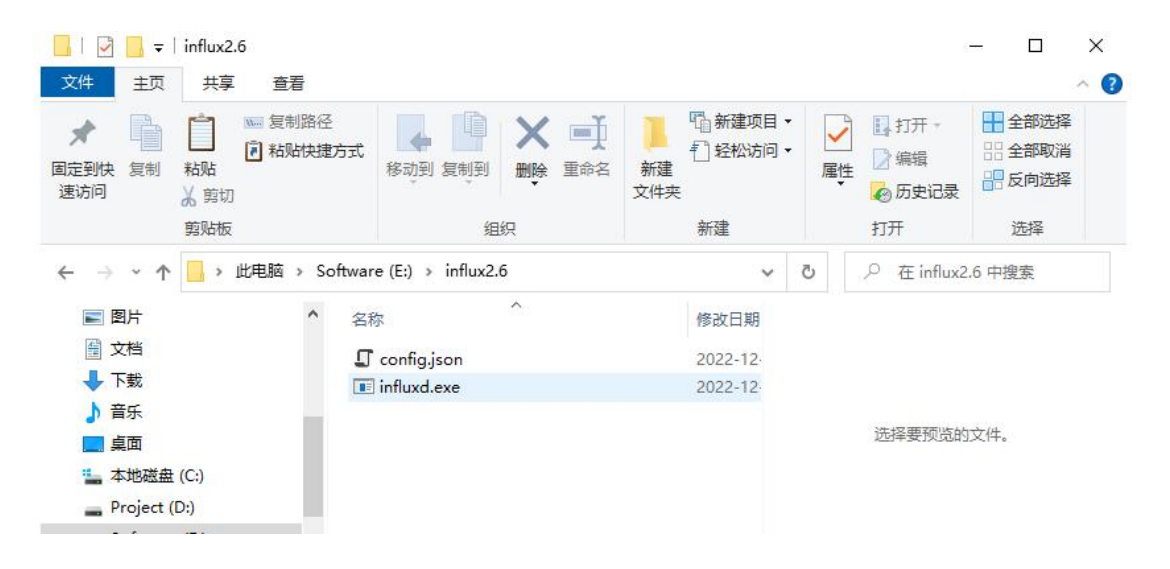

### 2、使用 PowerShell 进入目录执行 ./influxd 启动程序

| Windows PowerShell                                                                                                    |                                                                                                    |                                                                                                    |                                                                                                    |                                                                                                    | -                                                                                        |                                                                           | ×                                |
|----------------------------------------------------------------------------------------------------|----------------------------------------------------------------------------------------------------|----------------------------------------------------------------------------------------------------|----------------------------------------------------------------------------------------------------|----------------------------------------------------------------------------------------------------|------------------------------------------------------------------------------------------|---------------------------------------------------------------------------|----------------------------------|
| Mode I                                                                                                    | .astWriteTime                                                                                                    | Length Name                                                                                                    |                                                                                                    |                                                                                                    |                                                                                          |                                                                           | ^                                |
| - <u>a</u> 2022-12-<br>-a 2022-12-<br>2022-12-                                                                                                    | -29 12:50<br>-29 12:21                                                                                                    | 2342 config.json<br>95874560 influxd.exe                                                                                                    |                                                                                                    |                                                                                                    |                                                                                          |                                                                           |                                  |
| PS E:\influx2.6> ./inf<br>2023-10-05T08:01:21.2'<br>2023-10-05T08:01:21.3'<br>2023-10-05T08:01:21.3'<br>2023-10-05T08:01:21.3'<br>2023-10-05T08:01:25.2'<br>on_count': 20]<br>2023-10-05T08:01:25.8'<br>h': rengine\\data'<br>b': rengine\\data'<br>b': rengine\\data'<br>colort08:01:25.8'<br>h': rengine\\data'<br>colort08:01:25.8'<br>colort08:01:25.8'<br>colort08:01: | Fluxd<br>11940z info<br>2-15T18:47:07Z, "<br>33128z info<br>33128Z info<br>98784Z info<br>99603Z info<br>54487Z info<br>55032Z info<br>155587Z info<br>55587Z info<br>55587Z info                                                                                                    | Welcome to InfluxDB<br>log_level': 'info'<br>Resources opened<br>Bringing up metadata mig<br>Bringing up metadata mig<br>Using data dir {"log_io<br>Compaction settings<br>hroughput bytes_per_secon<br>Open store (start)<br>start'                                   | <pre>{"log_id": "OkgiXeMGO00",</pre>                                                                                                    | <pre>version1: v2.6.07, "commit1:<br/>fservice1: bolt1, path1: in<br/>fservice1: sqlite1, path1:<br/>eMG0007, fservice1: KV migrati<br/>eMG0007, fservice1: SQL migrat<br/>e1: fstorage-engine1, fservice1<br/>fservice1: fstorage-engine1,<br/>bytes_per_second_burst1: 50331<br/>fservice1: fstorage-engine1,</pre> | "24a2b<br>fluxd.b<br>influxd<br>ons",<br>ions",<br>: "stor<br>service<br>348]<br>service | 621ea",<br>olt"}<br>L.sqlit,<br>migrat:<br>"migrat:<br>e", "p;<br>e": "st | e″<br>io<br>ti<br>at<br>or       |
| 023-10-05T08:01:25.88<br>5, op name: tsdb.<br>0023-10-05T08:01:25.88<br>5, check_interval:<br>1023-10-05T08:01:25.88<br>5023-10-05T08:01:25.88<br>5023-10-05T08:01:25.88<br>5023-10-05T08:01:25.88<br>5023-10-05T08:01:25.98<br>5023-10-05T08:01:25.98<br>5023-10-05T08:01:25.98<br>5023-10-05T08:01:25.97<br>5 ::8086 , port: 80                                                                                                    | pp:n;         00info           jpen;         opinfo           j55872         info           j30m <sup>2</sup> ]         info           j4242         info           j4242         info           j4242         info           j5527         info           j75252         info           j22532         info           j0, max_select_s         10241           j0, max_select_s         131002           j405832         info           j806]         info | Open store (end)<br>end", "op_elapsed": "0.<br>Starting retention polo<br>Starting precreation ser<br>30m"}<br>Starting query controlle<br>quota_per_query": 92233<br>Configuring InfluxQL sta<br>eries": 0, "max_select_bu<br>Starting { log_ic<br>Listening { log_ic | <pre>["log_id": "OkgiXeMG000",<br/>000ms"}<br/>y enforcement service {<br/>vice {"log_id": "OkgiX<br/>r {"log_id": "OkgiX<br/>2096854775807, "memory_by<br/>tement executor (zeros in<br/>ckets": 0]<br/>': "OkgiXeMG000", "service<br/>": "OkgiXeMG000", "service"</pre> | <pre>'service': fstorage-engine', f<br/>'log_id': '0kgiXeM00000', fservi<br/>eM0000', fservice': fshard-prec<br/>eM0000', fservice': fstorage-re<br/>tes_quota_per_query': 922337203<br/>dicate unlimited). {flog_id<br/>e': ftelemetry', finterval': '8<br/>e': ftelemetry', finterval': '8</pre>                    | service<br>ce": "r<br>reation<br>ads", "<br>8854775<br>": "Okg<br>h"]<br>: "http         | ": "sto<br>etentio<br>", "cho<br>Concur:<br>807, "<br>WiXeMGOO<br>o", "ad | or<br>on<br>ec<br>ma<br>00<br>dr |

| -   🔄 📙 =              | influx2.6                                                  |                          |                                     |                                                                                                    | - 🗆 X    |
|------------------------|------------------------------------------------------------|--------------------------|-------------------------------------|----------------------------------------------------------------------------------------------------|----------|
| 文件 主页                  | 共享 查看                                                      |                          |                                     |                                                                                                    | ~ 🕜      |
| ★ 2前<br>固定到快 复制<br>速访问 | <ul> <li>□</li> <li>□</li> <li>粒贴</li> <li>素 剪切</li> </ul> | 5式 移动到 复制到 <b>删除</b> 重命名 | □ 1 新建项目 ·<br>□ 经松访问 ·<br>新建<br>文件夹 | <ul> <li>✓</li> <li>✓</li> <li>// 目前</li> <li>// 回</li> <li>// 回</li> <li>// 回</li> <li>// 回</li> <li>// 回</li> <li>/ 回</li> <li>/ 回<!--</th--><th>全部选择<br/></th></li></ul> | 全部选择<br> |
|                        | 剪贴板                                                        | 组织                       | 新建                                  | 打开                                                                                                    | 选择       |
| ← → • ↑                | <mark>。</mark> > 此电脑 > Sot                                 | ftware (E:) > influx2.6  | ٽ ~                                 |                                                                                                    | .6 中搜索   |
| ■ 图片                   | ^                                                          | 名称                       | 修改日期                                |                                                                                                    |          |
| 🔮 文档                   |                                                            | engine                   | 2023-10                             |                                                                                                    |          |
| ↓ 下载                   |                                                            | 🖵 config.json            | 2022-12-                            |                                                                                                    |          |
| ▶ 音乐                   |                                                            | influxd.bolt             | 2023-10                             |                                                                                                    |          |
| 三 桌面                   |                                                            | influxd.exe              | 2022-12-                            | 选择要预览的                                                                                                    | 文件。      |
| 🏪 本地磁盘                 | (C:)                                                       | 📋 influxd.sqlite         | 2023-10                             |                                                                                                    |          |
| 🕳 Project (D           | D:)                                                        |                          |                                     |                                                                                                    |          |
| 🕳 Software             | (E:)                                                       |                          |                                     |                                                                                                    |          |
| → 小小 か<br>5 个项目        | /FX .                                                      | <b>C</b>                 | >                                   |                                                                                                    |          |

engine 目录是归档目录

3、浏览器打开 <u>http://localhost:8086</u>

| 6 |   | InfluxDB    | ×                    | +                  |                     |        |                |                  |             |      |    |    |                |       | - | D | × |
|---|---|-------------|----------------------|--------------------|---------------------|--------|----------------|------------------|-------------|------|----|----|----------------|-------|---|---|---|
| ~ | С | <b>a</b> () | localhost:8086/onboa | ding/1             |                     |        | P              | A <sup>®</sup> ☆ | G           | CD   | £≡ | Ē  | <del>8</del> 8 | 6     |   |   | b |
|   |   |             |                      | Welcome -          | Initia              | al Use | er Setup —     |                  |             |      |    |    |                |       |   |   |   |
|   |   |             |                      |                    | Setup li            | niti   | ial Use        | ŗ°               |             |      |    |    |                |       |   |   |   |
|   |   |             |                      | You will be able t | o create additional |        | ers, Buckets a | nd Organ         | izations la | ater |    |    |                |       |   |   |   |
|   |   |             | Username             |                    |                     |        |                |                  |             |      |    |    |                |       |   |   |   |
|   |   |             | admin                |                    |                     |        |                |                  |             |      |    |    |                |       |   |   |   |
|   |   |             | Password             |                    |                     |        | Confirm Pass   | word             |             |      |    |    |                |       |   |   |   |
|   |   |             |                      |                    |                     |        |                |                  |             |      |    |    |                |       |   |   |   |
|   |   |             | Initial Organiza     | ation Name 🛛 🔞     |                     |        |                |                  |             |      |    |    |                |       |   |   |   |
|   |   |             | scada                |                    |                     |        |                |                  |             |      |    |    |                |       |   |   |   |
|   |   |             | Initial Bucket N     | lame 😗             |                     |        |                |                  |             |      |    |    |                |       |   |   |   |
|   |   |             | histdata             |                    |                     |        |                |                  |             |      |    |    |                |       |   |   |   |
|   |   |             |                      |                    |                     |        |                |                  |             |      |    |    |                |       |   |   |   |
|   |   |             |                      |                    |                     |        |                |                  |             |      |    |    | CON            | TINUE |   |   |   |
|   |   |             |                      |                    |                     |        |                |                  |             |      |    | 15 |                |       |   |   |   |

创建管理员账号:

- 用户名: admin
- 密码: admin@admin

组织: scada

#### 初始数据库: histdata

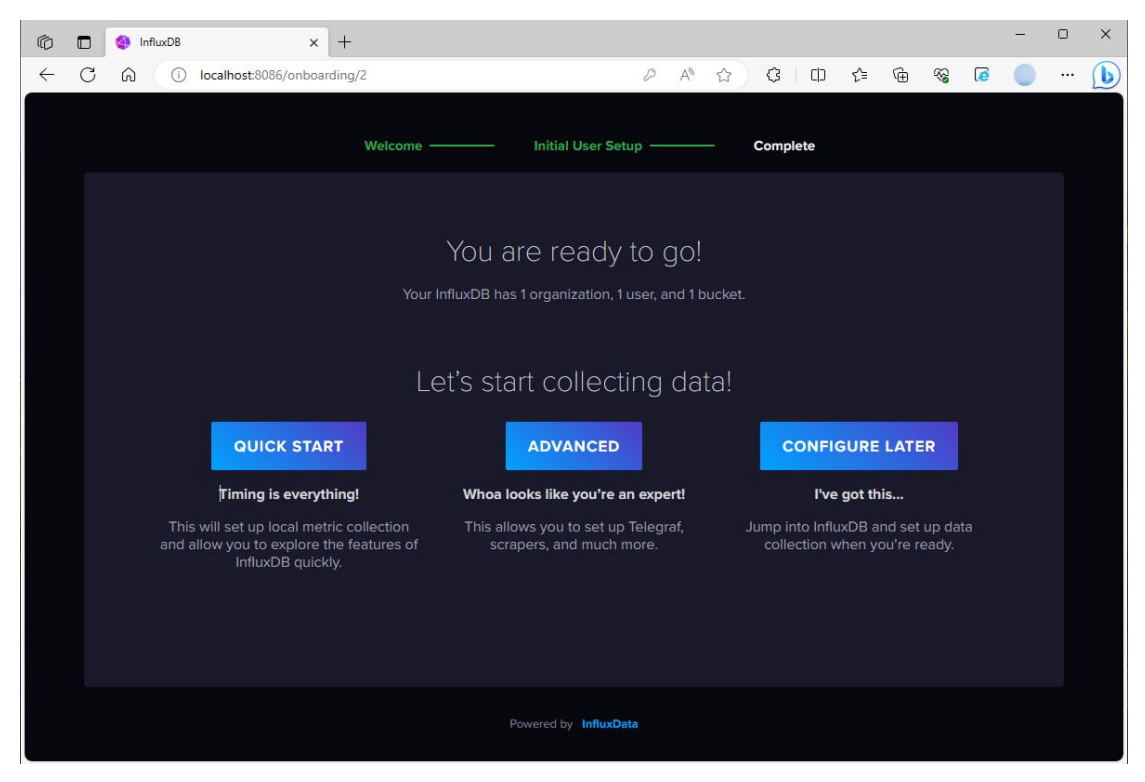

## 4、点击: QUICK START 进入配置界面

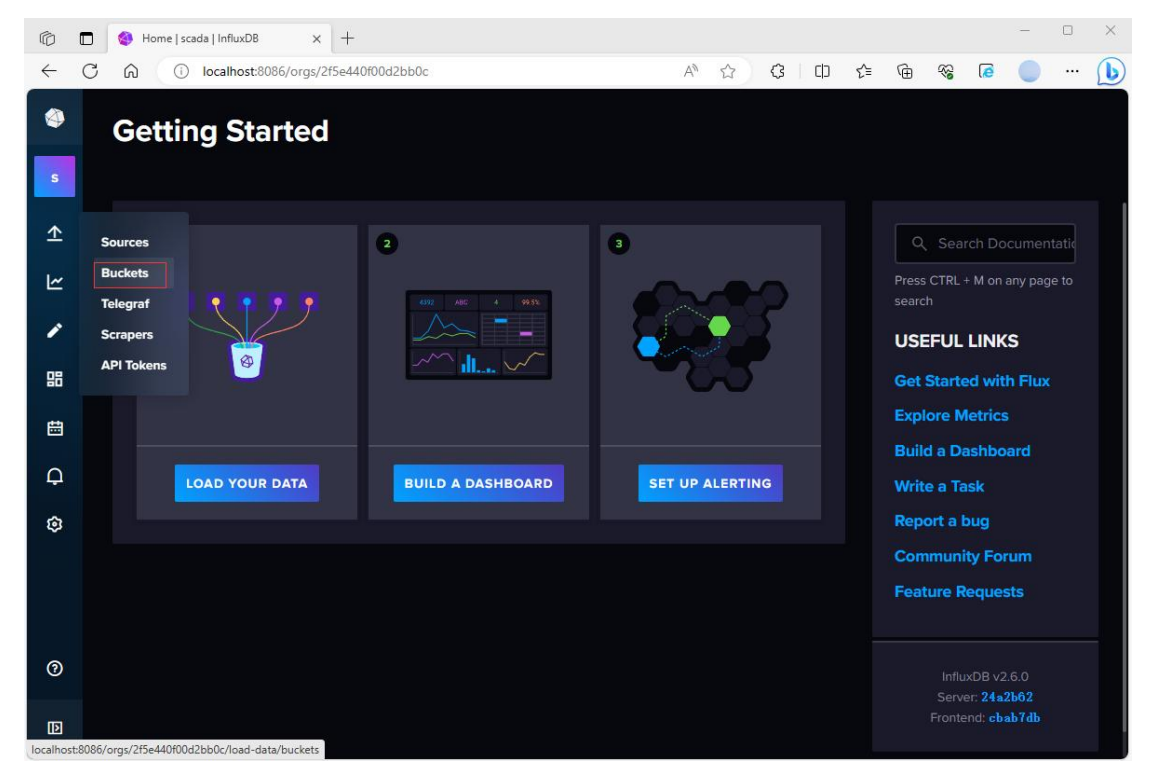

#### 5、配置保存策略

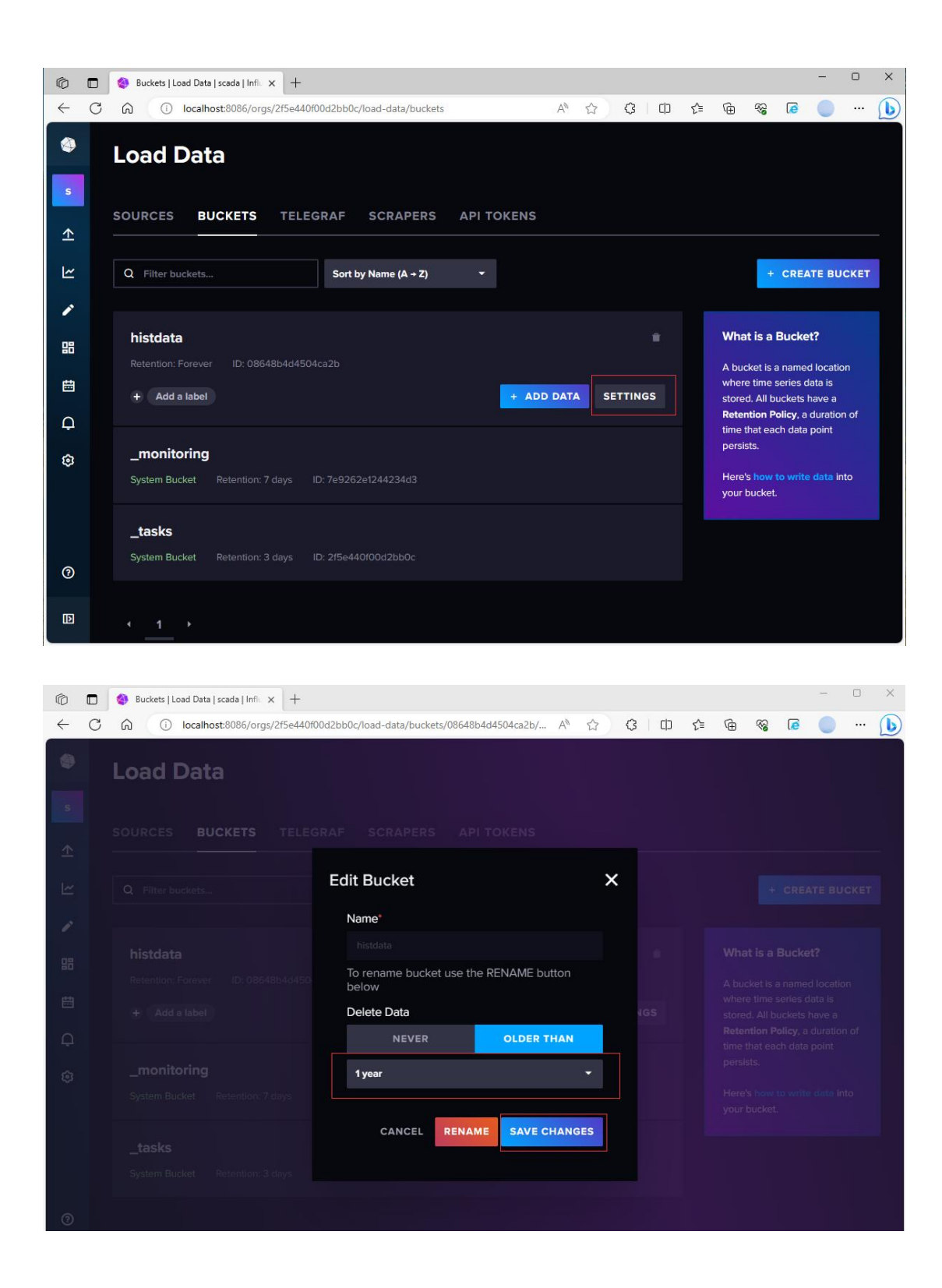

下面的一些链接可用于直接查看数据库信息:

查看配置: <u>http://localhost:8086/api/v2/config</u>

查看 Token: <u>http://localhost:8086/api/v2/authorizations</u>

查看用户: <u>http://localhost:8086/api/v2/users</u>

查看数据库: <u>http://localhost:8086/api/v2/buckets</u>

6、配置 API 访问 Token

| Ø               | 🗈 🔇 Buckets   Load Data   scada   Infii 🗙 🕂                  |                 | - 0 X                                                     |
|-----------------|--------------------------------------------------------------|-----------------|-----------------------------------------------------------|
| ÷               | C 🙃 🛈 localhost:8086/orgs/2f5e440f00d2bb0c/load-data/buckets | A^ & & G   O    | 순 🐨 😵 💿 … 🜔                                               |
| ۲               | Load Data                                                    |                 |                                                           |
| S               | SOURCES BUCKETS TELEGRAF SCRAPERS API TOKENS                 |                 |                                                           |
| ≏               | Sources                                                      |                 |                                                           |
| ۲               | Buckets Duckets Sort by Name (A + Z) +                       |                 | + CREATE BUCKET                                           |
| 1               | Scrapers                                                     |                 |                                                           |
| 08              | API Tokens ta                                                |                 | What is a Bucket?                                         |
|                 |                                                              |                 | A bucket is a named location                              |
|                 | + Add a label + AD                                           | D DATA SETTINGS | where time series data is<br>stored. All buckets have a   |
| Ģ               |                                                              |                 | Retention Policy, a duration of time that each data point |
| ٢               | _monitoring                                                  |                 | persists.                                                 |
|                 | System Bucket Retention: 7 days ID: 7e9262e1244234d3         |                 | Here's how to write data into<br>your bucket.             |
|                 | tasks                                                        |                 |                                                           |
|                 | System Bucket Retention: 3 days ID: 2f5e440f00d2bb0c         |                 |                                                           |
|                 |                                                              |                 |                                                           |
| 0               |                                                              |                 |                                                           |
| ID<br>localhost | 8006/orgs/2H5e440f00d2b60c/load-data/tokens                  |                 |                                                           |

| Ø                   |   | API Tokens   Load Data   scada   × +                                                                           |        |       |      |       |         |        |         |                 |          |                   | -         | 0 | × |
|---------------------|---|----------------------------------------------------------------------------------------------------|--------|-------|------|-------|---------|--------|---------|-----------------|----------|-------------------|-----------|---|---|
| $\leftarrow$        | С | localhost:8086/orgs/2f5e440f00d2bb0c/load-data/tokens                                                          | Aø     | ť.    |      | Ģ     | 8       | C      | ি্≣     | œ               | <b>%</b> | 6                 |           |   | b |
| ٩                   |   | Load Data                                                                                                    |        |       |      |       |         |        |         |                 |          |                   |           |   |   |
| s<br>★              |   | SOURCES BUCKETS TELEGRAF SCRAPERS API TOKENS                                                                   |        |       |      |       |         |        |         |                 |          |                   |           |   |   |
| Ľ                   |   | Our Tokens UI has changed. You are only able to view and safely store token details at t generate a new token. | he poi | int o | crea | ation | . If yc | ou los | e acces | ss to tol       | ken cre  | dentials          | , you can |   |   |
| <ul><li>✓</li></ul> |   | Q Filter Tokens Sort by Description (A + Z) •                                                                  |        |       |      |       |         |        |         | + GE            | NERA     | ΤΕ ΑΡΙ            | TOKEN     | • |   |
| ₿                   |   | admin's Token                                                                                                  |        |       |      |       |         |        |         | All Ac<br>Custo | m API 1  | Pl Toker<br>Token |           |   |   |
| Ģ                   |   |                                                                                                    |        |       |      |       |         |        |         |                 |          |                   |           |   |   |
| ¢                   |   |                                                                                                    |        |       |      |       |         |        |         |                 |          |                   |           |   |   |
| 3                   |   |                                                                                                    |        |       |      |       |         |        |         |                 |          |                   |           |   |   |
| Ш                   |   |                                                                                                    |        |       |      |       |         |        |         |                 |          |                   |           |   |   |

| Ø            |   | 🄕 🛛 API Tokens   L | Load Data   scada     x +                                                     |    | _     | 0 | × |
|--------------|---|--------------------|-------------------------------------------------------------------------------|----|-------|---|---|
| $\leftarrow$ | C |                    | ocalhost:8086/orgs/2f5e440f00d2bb0c/load-data/tokens A <sup>®</sup> ☆ 3 □ 4 Φ | \$ | S 🔕 🤇 |   | b |
|              |   | Load D             | Data                                                                          |    |       |   |   |
|              |   |                    |                                                                               |    |       |   |   |
|              |   |                    | Generate a Custom API Token                                                   | <  |       |   | _ |
|              |   |                    | Description                                                                   |    |       |   |   |
|              |   |                    | scada                                                                         |    |       |   |   |
|              |   |                    | Q Filter Access Permissions                                                   |    |       |   |   |
|              |   |                    | Resources Reed Write                                                          |    |       |   |   |
|              |   |                    | - Buckets                                                                     |    |       |   |   |
|              |   |                    | All Buckets 🗸                                                                 |    |       |   |   |
|              |   |                    | - Telegrafs                                                                   |    |       |   |   |
|              |   |                    | All Telegrafs 🛛 🗹                                                             |    |       |   |   |
|              |   |                    | Other Resources                                                               |    |       |   |   |
|              |   |                    | CANCEL GENERATE                                                               |    |       |   |   |
|              |   |                    |                                                                               |    |       |   |   |
| Ð            |   | 1                  |                                                                               |    |       |   |   |

| © 0      | 😔 API Tokens   Load Data   scada     🗙 🕂                                                      |               |          |               | - | 0 | × |
|----------|-----------------------------------------------------------------------------------------------|---------------|----------|---------------|---|---|---|
| ← C      | G     Iocalhost.8086/orgs/2f5e440f00d2bb0c/load-data/tokens     A <sup>®</sup> ☆              | 7 3 1         | 1) (1    | <del>نه</del> |   |   | b |
| ۲        | Load Data                                                                                     |               |          |               |   |   |   |
| s        |                                                                                               |               |          |               |   |   |   |
|          |                                                                                               |               |          |               |   |   |   |
| <u>⊢</u> |                                                                                               |               |          |               |   |   |   |
| 1        | You've successfully created an API Token                                                      |               | ;        | ×             |   |   |   |
| 88       | U Pitter Tokens                                                                               |               |          | NERA          |   |   |   |
|          | Make sure to copy your new custom API token now. You won't be admin's Tok                     | able to see i | t again! |               |   |   |   |
| Q        | Created at 2022<br>Rud4w-bMcUsjvozt9Nc-zG2MNGCcThHwqIq3SiSgzbhDsJby1cK5Jbuo<br>EcF1Q4pI-hrg== | 0Q1s6bH9Qkg   | FixKL5cI |               |   |   |   |
| ٢        | COPY TO CLIPBOARD                                                                             |               |          |               |   |   |   |
|          |                                                                                               |               |          |               |   |   |   |
|          |                                                                                               |               |          |               |   |   |   |
|          |                                                                                               |               |          |               |   |   |   |
| 0        |                                                                                               |               |          |               |   |   |   |
| D        |                                                                                               |               |          |               |   |   |   |

复制下 Token 保存, 后续 Scada 访问需要

通过 <u>http://localhost:8086/api/v2/authorizations</u>可以查看

Token 值

组态历史归档配置需要下列4个参数

- 1) URL 路径: <u>http://localhost:8086</u>(可修改)
- 2) 数据库: histdata (可修改)
- 3) 组织: scada (可修改)
- 4) Token: xxxx

7、WTScada Gateway 历史归档配置

| 地址:                                                                         | http://                                                                                                    | /localhost:8086                                                           | 测试连接                                                                                  |
|-----------------------------------------------------------------------------|----------------------------------------------------------------------------------------------------|---------------------------------------------------------------------------|---------------------------------------------------------------------------------------|
| 路径:                                                                         | E:\inf                                                                                                    | lux2.6                                                                    | 启动 浏览                                                                                 |
| 数据库:                                                                        | histda                                                                                                    | ta                                                                        |                                                                                       |
| 组织:                                                                         | scada                                                                                                    |                                                                           |                                                                                       |
| 令牌:                                                                         | Rud4w-                                                                                                    | bMcUsjvozt9Nc-zG2MNGGcThHwqIq3SiSg                                        | zbl                                                                                   |
| 状态<br>工作状系<br>缓存数<br>归档使作<br>归档日系                                           | 态标签<br>重<br>能标签<br>志标签                                                                                                    | InfluxDBCache<br>InfluxDBcycleTime                                        | <ul> <li>0:正常 -9999:停止</li> <li>内存中的缓存数里</li> <li>空白默认使能有效</li> <li>日志信息輸出</li> </ul> |
| <ul> <li>□ 自动冊</li> <li>□ 輸出调</li> <li>□ 型 存储却</li> <li>□ 了 豆 示男</li> </ul> | 小家数据 小学校 (1000) 小学校(1000) 小学校(1000) | 保存: 2 	 ● 月   最7<br>周期: 1,00 ● 毫秒   最十<br>者<br>补录时不勾选)<br>不存储,从服务器读取历史数据) | と查询数里: 250 ÷<br>€存储间隔: 36000 ÷ 秒                                                      |

1) 如果没有字符变量归档, 不要勾选启动字符变量存储

2) 如果数据库上配置了自动删除,则不需要勾选自动删除数据

3) 如果最长存储间隔小于变量的列外时间设置,则替换例外时间

4)显示界面为显示 InfluxDB 进程窗口,运行正常后取消勾选